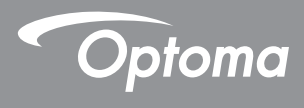

## **DLP<sup>®</sup> Proyector**

### Manual de usuario Multimedia

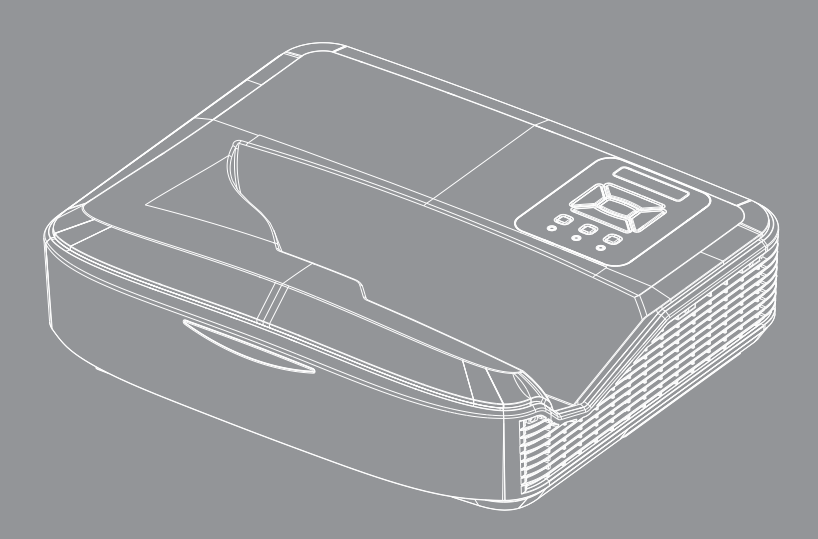

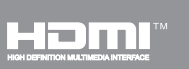

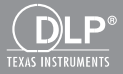

### Contenidos

| Introducción                                               | 3  |
|------------------------------------------------------------|----|
| Formato de fotografía                                      | 3  |
| Formato de vídeo                                           |    |
| Formato de Audio                                           | 4  |
| Formato del Office Viewer                                  | 4  |
| Instalación                                                | 6  |
| Cómo configurar un Tipo de Archivo para Multimedia con USB | 6  |
| Menú Principal Multimedia                                  | 11 |
| Configuración del sistema                                  | 11 |
| Configuración de fotos                                     | 12 |
| Configuración de vídeo                                     | 13 |
| Configuración de música                                    | 14 |
| Modo Señalización                                          | 15 |
| Comportamiento                                             | 15 |
| Normas                                                     |    |
| Advertencia                                                | 17 |
| Archivo USB no válido                                      | 17 |
| No USB en el modo Señalización                             | 17 |
| Pantalla Inalámbrica                                       | 18 |
| Conexión Inalámbrica de Windows                            |    |
| Visualización Inalámbrica para el sistema Windows          | 20 |
| Visualización inalámbrica del escritorio                   | 21 |
| Vídeo                                                      | 21 |
| Música                                                     | 22 |
| Configuración de herramienta de software                   | 24 |
| Conexión inalámbrica para SO móvil                         | 25 |
| Visualización Inalámbrica para SO móvil                    |    |
| Vídeo                                                      | 27 |
| Música                                                     | 27 |
| Configuración de la App                                    |    |
| Funciones compatibles                                      |    |
| Requisitos del sistema                                     |    |

# Introducción

Los formatos multimedia compatibles se muestran en las siguientes tablas.

### Formato de fotografía

| Tipo de imagen<br>(Nombre ext.) | Subtipo     | Tipo de codifi-<br>cación | Tamaño Máx.                      |
|---------------------------------|-------------|---------------------------|----------------------------------|
| Jpeg / Jpg                      | Baseline    | YUV420                    | 4000 x 4000 = 16,000,000 píxeles |
|                                 |             | YUV422                    |                                  |
|                                 |             | YUV440                    |                                  |
|                                 |             | YUV444                    |                                  |
|                                 | Progressive | YUV420                    | 4000 x 4000 = 16,000,000 píxeles |
|                                 |             | YUV422                    |                                  |
|                                 |             | YUV440                    |                                  |
|                                 |             | YUV444                    |                                  |
| BMP                             |             |                           | 4000 x 4000 = 16,000,000 píxeles |

### Formato de vídeo

| Formato de<br>archivo | Formato de<br>vídeo | Res. Máx. de<br>Decodificación | Tasa de bits<br>Máx.<br>(bps) | Formato de<br>Audio            | Perfil   |
|-----------------------|---------------------|--------------------------------|-------------------------------|--------------------------------|----------|
| MPG, MPEG             | MPEG1               | 1920 x 1080 30 fps             | 30M bps                       | MPEG1 L1-3                     |          |
| AVI, MOV, MP4,<br>MKV | H.264               | 1920 x 1080 30 fps             | 30M bps                       | MPEG1 L1-3<br>HE-ACC v1<br>AC3 | BP/MP/HP |
| AVI, MOV, MP4,        | MPEG4               | 1920 x 1080 30 fps             | 30M bps                       | HE-ACC v1                      | SP/ASP   |
| AVI, MOV, MP4,        | Xivd                | 1920 x 1080 30 fps             | 30M bps                       | MPEG1 L1-3<br>HE-ACC v1        | HD       |
| AVI                   | MJPEG               | 8192 x 8192 30 fps             | 30M bps                       | MPEG1 L1-3<br>HE-ACC v1        | Baseline |
| WMV                   | VC-1                | 1920 x 1080 30 fps             | 30M bps                       | WMA8/9 (V1/v2)                 | SP/MP/AP |

# Introducción

### Formato de Audio

| Tipo de música (Nombre ext.) | Tasa de Muestra (KHz) | Tasa de Bits (Bbps) |
|------------------------------|-----------------------|---------------------|
| MP3                          | 8 - 48                | 8 - 320             |
| WMA                          | 22 - 48               | 5 - 320             |
| ADPCM-WAV (WAV)              | 8 - 48                | 32 - 384            |
| PCM-WAV (WAV)                | 8 - 48                | 128 - 1536          |
| AAC                          | 8 - 48                | 8 - 256             |

### Formato del Office Viewer

| Formato de<br>archivo | Versión compatible                               | Límite de Página/Líneas                                                                                               | Límite de<br>tamaño |
|-----------------------|--------------------------------------------------|----------------------------------------------------------------------------------------------------|---------------------|
| Adobe PDF             | PDF 1.0, 1.1, 1.2, 1.3, 1.4                      | Hasta 1000 páginas (Un<br>archivo)                                                                                    | Hasta 75 MB         |
| MS Word               | British Word 95,                                 | Como el visualizador office no                                                                                        | Hasta 100 MB        |
|                       | Word 97, 2000, 2002, 2003                        | archivo MS Word al mismo                                                                                              |                     |
|                       | Word 2007 (.docx),                               | tiempo, no hay límites obvios                                                                                         |                     |
|                       | Word 2010 (.docx),                               | de pagina y línea.                                                                                                    |                     |
| MS Excel              | British Excel 95                                 | Límite de fila: hasta 595                                                                                             | Hasta 15 MB         |
|                       | Excel 97, 2000, 2002, 2003                       | Límite de columna: hasta 256                                                                                          |                     |
|                       | Excel 2007 (.xlsx),                              | Hoja: hasta 100                                                                                                    |                     |
|                       | Excel 2010 (.xlsx)                               |                                                                                                    |                     |
|                       | Office XP Excel                                  | <b>Nota:</b> Cualquiera de los tres<br>límites anteriores puede no<br>aparece en un archivo Excel<br>simultáneamente. |                     |
| MS PowerPoint         | British PowerPoint 97                            | Hasta 1000 páginas (Un                                                                                                | Hasta 19 MB         |
|                       | PowerPoint 2000, 2002, 2003                      | archivo)                                                                                                    |                     |
|                       | PowerPoint 2007 (.pptx)                          |                                                                                                    |                     |
|                       | PowerPoint 2010 (.pptx)                          |                                                                                                    |                     |
|                       | Office XP PowerPoint                             |                                                                                                    |                     |
|                       | PowerPoint presentation 2003 y anteriores (.ppx) |                                                                                                    |                     |
|                       | PowerPoint presentation 2007 y 2010 (.ppsx)      |                                                                                                    |                     |

# Introducción

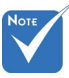

- \* Las animaciones no están disponibles cuando se visualizan archivos de MS PowerPoint.
- \* Cuando proyecte los archivos, es posible que algunos documentos no se visualicen igual que en la pantalla del ordenador.

| Office | Office Viewer es una solución de Picsel y es compatible con 40 idiomas. |    |                   |    |                      |    |                 |
|--------|-------------------------------------------------------------------------|----|-------------------|----|----------------------|----|-----------------|
| 1      | Česky                                                                   | 11 | Polski            | 21 | عربي                 | 31 | Latviešu valoda |
| 2      | Dansk                                                                   | 12 | Português ibérico | 22 | Shqiptar             | 32 | Lietuvių        |
| 3      | Neder-<br>lands                                                         | 13 | Русский           | 23 | Português Brasileiro | 33 | Македонски      |
| 4      | English                                                                 | 14 | Español           | 24 | Български            | 34 | Nynorsk         |
| 5      | Français                                                                | 15 | Svenska           | 25 | Hrvatski             | 35 | Română          |
| 6      | Deutsch                                                                 | 16 | ไทย               | 26 | Eesti                | 36 | Español latino  |
| 7      | Magyar                                                                  | 17 | Türkçe            | 27 | Suomi                | 37 | Slovenskej      |
| 8      | Italiano                                                                | 18 | Việt              | 28 | Ελληνικά             | 38 | Indonesia       |
| 9      | 日本語                                                                     | 19 | 繁體中文              | 29 | Slovenščina          | 39 | Kiswahili       |
| 10     | 한국어                                                                     | 20 | 简体中文              | 30 | Srpski               | 40 | עברית           |

Idioma compatible del File Viewer

### Cómo configurar un Tipo de Archivo para Multimedia con USB

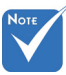

- Debe conectar una unidad USB en el proyector si desea usar la función USB multimedia.
- No conecte un puerto USB para cámara ya que habrá algún problema de compatibilidad.

Siga los siguientes pasos para reproducir los archivos de foto, vídeo o música en su proyector:

- 1. Conecte el cable de la fuente de alimentación y encienda el proyector presionando el botón de Encendido.
- 2. Conecte una unidad flahs USB en su proyector.

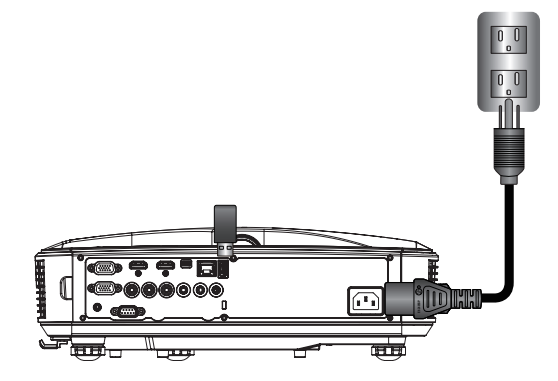

Se abre el menú Multimedia.

3. Seleccione el menú USB.

| Optoma |       |          |  |
|--------|-------|----------|--|
| +      | ł     | <u>{</u> |  |
| USB    | J     | Settings |  |
| Photo  | Video | Music    |  |

Español 6

Pulse ↓ del elemento USB y seleccione los archivos multimedia, como ← y →: fotos, vídeos, música o archivos Office. O seleccione la opción Configuración para cambiar los ajustes de Sistema, Foto, Vídeo, o Música.

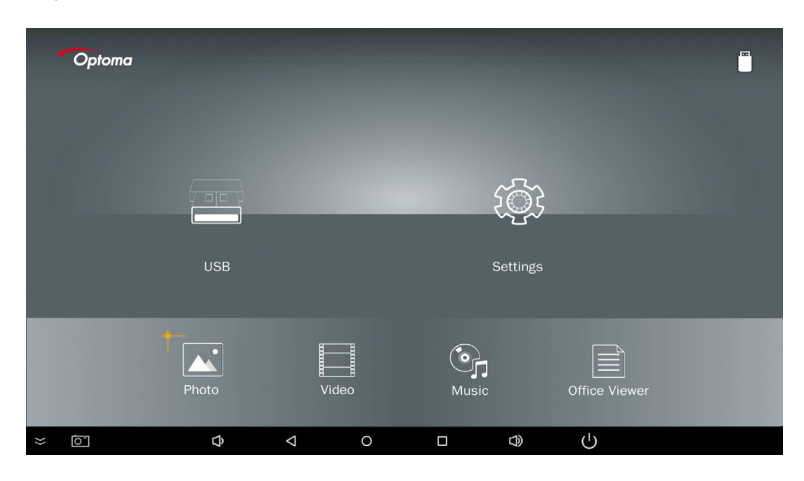

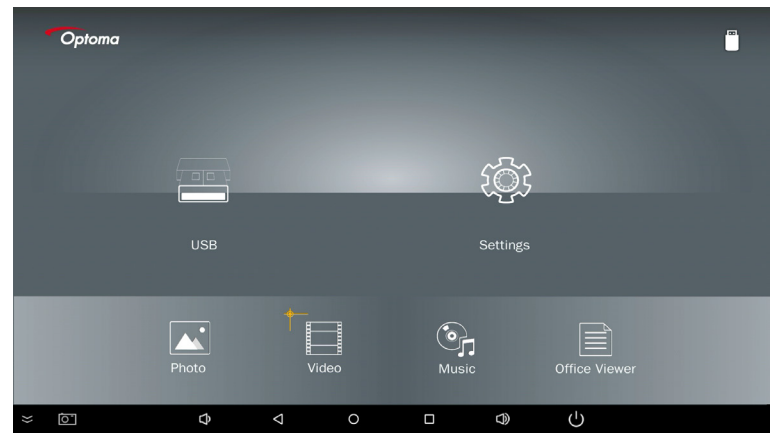

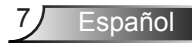

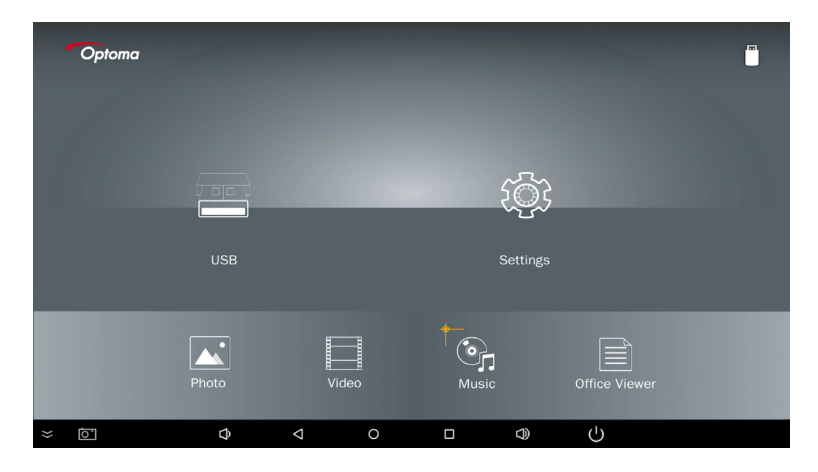

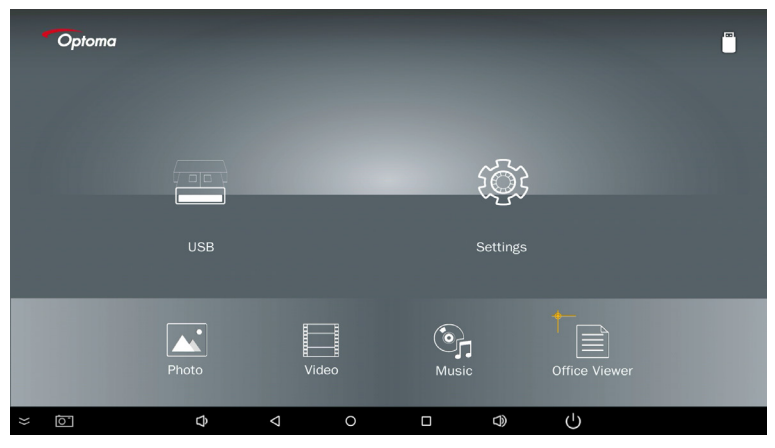

5. Seleccione el tipo de archivo que desea abrir, a continuación se muestra la página con los diferentes archivos, fotos, vídeos, música y documentos Office.

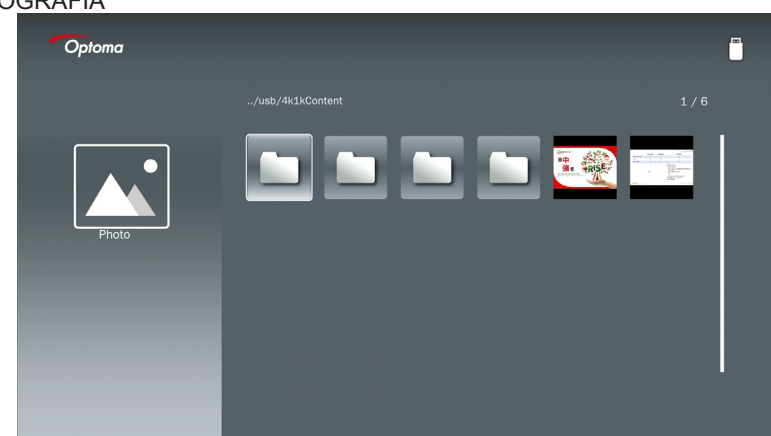

#### FOTOGRAFÍA

#### MÚSICA

| Optoma |                        |                  |       |
|--------|------------------------|------------------|-------|
|        | /Audio/                |                  |       |
|        |                        | 2018-10-05 11:23 | 5 MB  |
|        |                        | 2018-10-05 11:21 | 7 MB  |
| Music  |                        |                  | 13 MB |
|        |                        |                  | 16 MB |
|        | ്വെ M4a.m4a            |                  |       |
|        | 🅞 M4r.m4a              |                  |       |
|        | ஞ் Mp3.mp3             |                  |       |
|        | ල <sub>ා</sub> Ogg.ogg |                  |       |
|        |                        |                  |       |
|        |                        |                  |       |

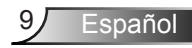

| VÍDEO |                    |                                                           |           |
|-------|--------------------|-----------------------------------------------------------|-----------|
|       | Optoma             |                                                           |           |
|       |                    |                                                           |           |
| _     |                    | 4k1kContent 2018-11-16 15:5:                              | 3         |
|       |                    | Test 2018-11-16 15:53                                     | β         |
|       | 88                 | TestVideo 2018-11-16 15:53                                | в         |
| _     | Video              | Z30 2018-11-15 09:43                                      | 5         |
|       |                    | Samsung_UHD_Soccer_Barcelona_Atletico_Mi 2019-01-07 17:2: | 3 1268 MB |
|       |                    | Video_out_test_01.mp4 2017-12-15 12:50                    | ) 23 МВ   |
|       |                    | ☐ 變形金剛5:最終騎士.mp4                                          | 3020 MB   |
|       |                    |                                                           |           |
|       | Concession and the |                                                           |           |
|       | _                  |                                                           |           |

#### DOCUMENTOS OFFICE

| Optoma        |                                          |                  |        |
|---------------|------------------------------------------|------------------|--------|
|               |                                          |                  |        |
|               | Optoma - ZU510T-W DS en US.pdf           | 2016-12-14 12:10 | 2 MB   |
|               | ZH400UST_projector_spec_9891.pdf         | 2018-07-27 15:05 | 613 KB |
|               | TR25 Camera Specification v1.8_Curve.doc |                  | 348 KB |
| Office viewer | comparison.pptx                          |                  | 184 KB |
|               |                                          |                  |        |
| D             | PixPerAn_ReadMe.txt                      |                  | 1 KB   |
|               | PixPerAn_Results.txt                     | 2019-01-31 18:26 | 1 KB   |
|               | 📄 A30_gamma_20140813.xlsx                | 2016-03-16 14:51 |        |

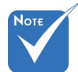

La longitud máxima permitida del nombre del archivo es de 28 caracteres.

### Menú Principal Multimedia

El menú de configuración multimedia le permite modificar los ajustes del sistema, fotos, vídeos y música.

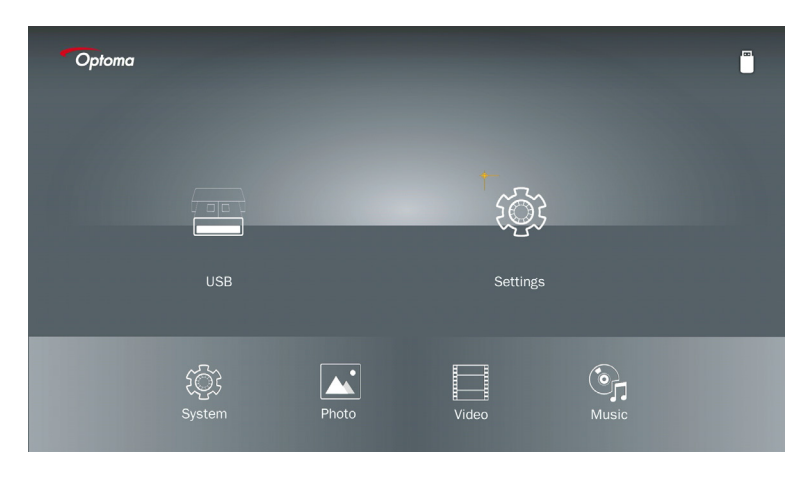

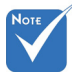

El menú de configuración y ajustes multimedia son los mismos para USB, MicroSD y la Memoria Interna.

### Configuración del sistema

Acceda al menú de configuración del sistema. El menú de configuración del sistema le ofrece las siguientes opciones:

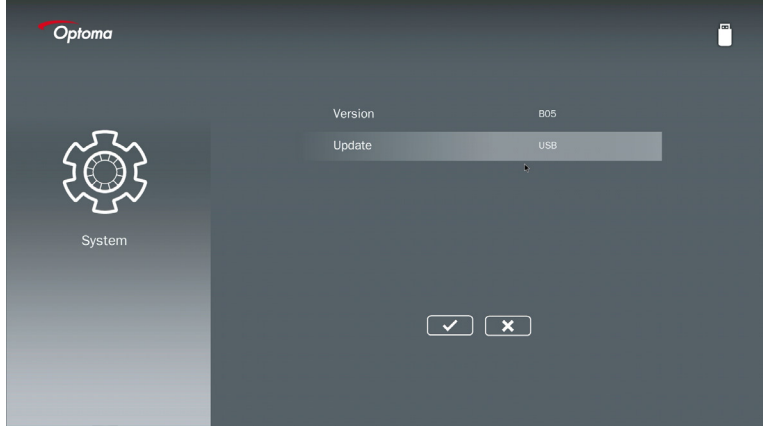

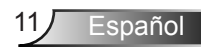

#### Versión

Visualizar el firmware MMA actual.

#### Actualizar

Actualizar el firmware MMA solo desde la unidad USB.

### Configuración de fotos

Acceda al menú de configuración de las fotografías. El menú de configuración de las fotos le ofrece las siguientes opciones:

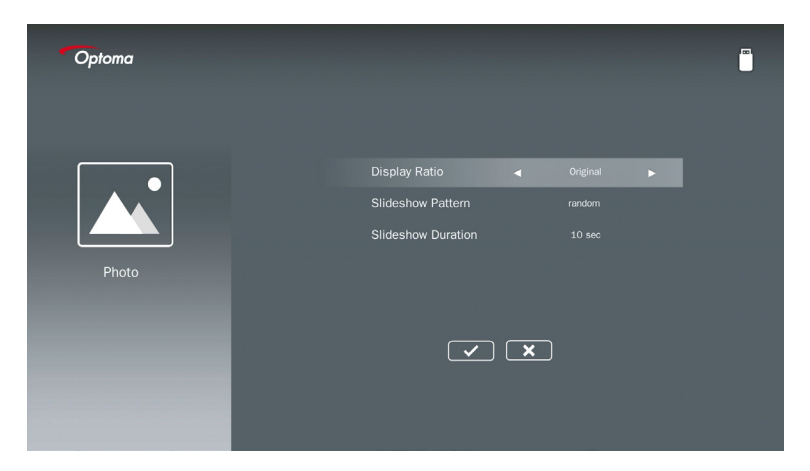

#### Relación de pantalla

Seleccionar el ratio de visualización de la foto como Original o Pantalla Completa.

#### Patrón de presentación de diapositivas

Seleccione qué efecto de presentación de diapositivas desea. Las opciones son: Aleatorio, Difuminación en anillo, Ampliación media, Expansión con parpadeo, Sombras de ventana, Interacción lineal, Intercalado en cruz, Alternancia en banda, Ampliación rectangular.

#### Duración de la presentación de diapositivas

Seleccione la duración de la presentación de diapositivas. La imagen pasará automáticamente a la siguiente fotografía después del tiempo límite. Las opciones son: **10 seg, 30 seg, 1 min**.

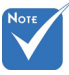

Las funciones de Duración de presentación de diapositivas y Patrón de presentación de diapositivas solo están disponibles en el modo presentación de diapositivas.

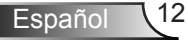

spañol

### Configuración de vídeo

Acceda al menú de configuración del vídeo. El menú de configuración del vídeo le ofrece las siguientes opciones:

| Optoma |                              | <sup> ∞</sup> . |
|--------|------------------------------|-----------------|
|        |                              |                 |
|        | Display Ratio 🖌 Letter box 🕨 |                 |
|        | Repeat Mode Once             |                 |
| Video  |                              |                 |
|        | × x                          |                 |
|        |                              |                 |

#### Relación de pantalla

Seleccionar el ratio de visualización del vídeo.

| Formato apaisado:  | Si la fuente de vídeo no encaja en una pantalla 16:9, entonces la imagen del vídeo se estira de una forma equitativa tanto horizontal como verticalmente para ajustarse a la pantalla. Por tanto, hay partes del vídeo que son cortadas en los lados superior e inferior (izquierda v derecha) y aparecen como "barras neoras" alrededor del vídeo. |
|--------------------|----------------------------------------------------------------------------------------------------|
| Cortar pantalla:   | Seleccione mostrar el vídeo en su resolución nativa sin ningún esca-<br>lado. Si la imagen proyectada sobrepasa el tamaño de la pantallla,<br>entonces será recortada.                                                                                                    |
| Pantalla completa: | Sin tener en cuenta el ratio de aspecto nativo, la imagen del vídeo se<br>estira de una forma no lineal en las direcciones horizontal y vertical<br>para ajustar exactamente a la pantalla 16:9. No verá las "barras<br>negras" alrededor de la imagen del vídeo, pero las proporciones del<br>contenido original pueden verse distorsionadas.      |
| Pantalla original: | Seleccione visualizar la imagen del vídeo en su resolución nativa sin<br>ningún escalado. Si la resolución del vídeo es inferior a 1920 x 1080,<br>entonces verá "barras negras" alrededor de los bordes de la imagen<br>del vídeo. Si la resolución es superior a 1280 x 800, entonces el<br>vídeo se visualizará a una resolución de 1920 x 1080. |

#### Modo Repetición

Seleccione el modo Repetición de vídeo. Las opciones son: Secuencia, Individual, Aleatorio, Una vez.

### Configuración de música

Acceda al menú de configuración de la música. El menú de configuración de la música le ofrece las siguientes opciones:

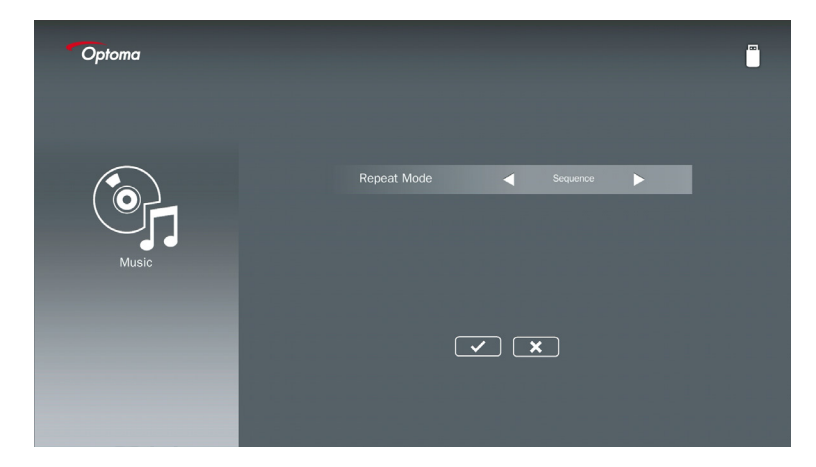

#### Modo Repetición

Seleccione el modo de reproducción de la música. Las opciones son: Secuencia, Individual, Aleatorio.

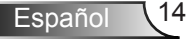

## Modo Señalización

### Comportamiento

Cuando el Modo de Señalización es activado a través del OSD como se muestra, el procedimiento de Señalización sigue el procedimiento indicado a continuación.

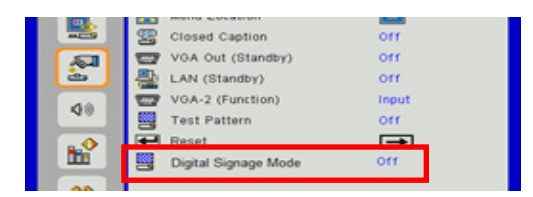

Flujo de procesamiento:

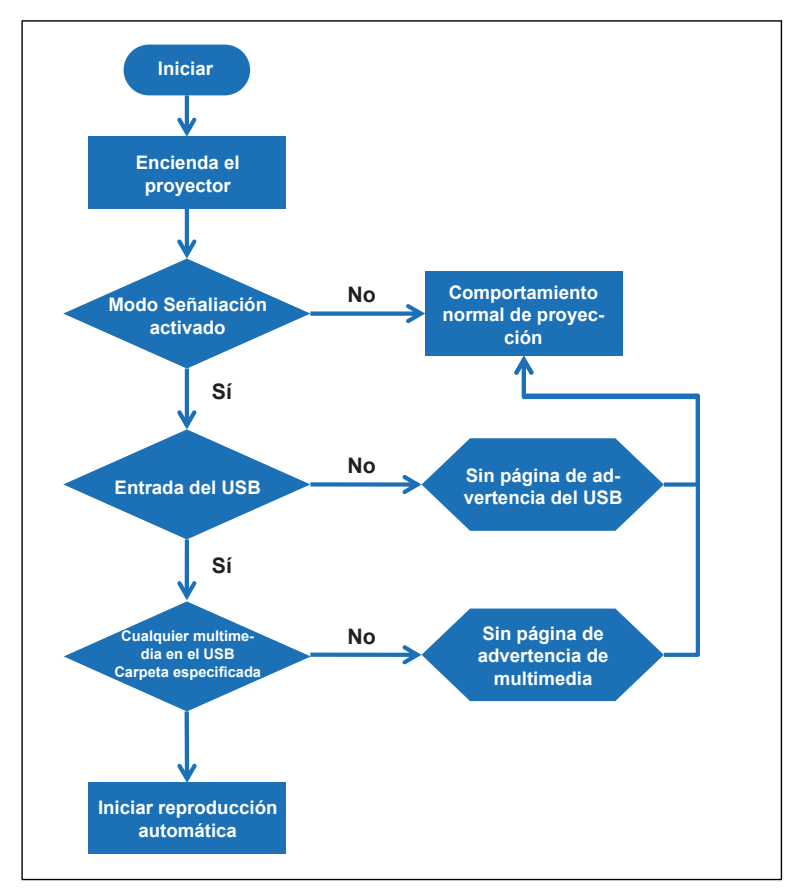

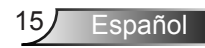

# Modo Señalización

### Normas

#### Las normas de la Reproducción Automática se muestran en la siguiente lista

Si los 2 primeros caracteres del nombre de archivo son 00 ~ 99, la secuencia de reproducción empezará desde 00, 01, 02 hasta 99.

SI hay dos archivos nombrados "00", el orden de reproducción comenzará con el archivo multimedia almacenado en la unidad USB (pero la secuencia de reinicio no cambiará). Es difícil definir la secuencia de reproducción, por favor cambie el nombre de archivo (otro diferente a "00").

Si los primeros dos caracteres del nombre de archivo no son número (otros caracteres), no se realiza ninguna clasificación. El orden de los archivos comenzará como los archivos multimedia almacenados en la unidad USB. Es difícil definir la secuencia de reproducción, por favor cambie el nombre de archivo que comience con los números 00 ~ 99. Además, si la unidad USB tiene una combinación de archivos de música, fotos y vídeo, el método de reproducción es el siguiente:

- 1. Cree una carpeta denominada "Señalización" en el directorio raíz de la unidad USB.
- 2. Si hay un vídeo en la carpeta, Señalización sólo reproducirá el archivo de vídeo.
- 3. Si hay fotos en la carpeta, Señalización solo reproducirá los archivos de foto.
- Si hay fotos y música en la carpeta, Señalización reproducirá las fotos con la música de fondo.

La secuencia de reproducción también depende del método de clasifiación del archivos.

#### Información de reproducción desact-auto

Para evitar información redundante en la aplicación de Señalización, el sistema desactivará automáticamente la "ventana de información de reproducción" (pausa / inicio / siguiente / anterior/ barra de progreso, etc.) durante el modo de Señalización.

## Advertencia

### Archivo USB no válido

Cuando la unidad USB tiene archivos no válidos según la selección de tipo de archivo realizada por el usuario, el sistema mostrará la siguiente página, por ejemplo, la unidad USB no tiene archivos de fotos.

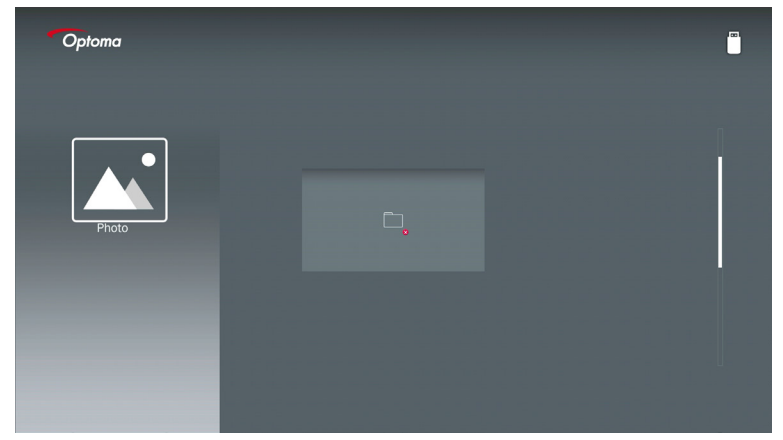

### No USB en el modo Señalización

Si no se inserta una unidad USB al activar el modo Señalización, se mostrará la siguiente página de advertencia,

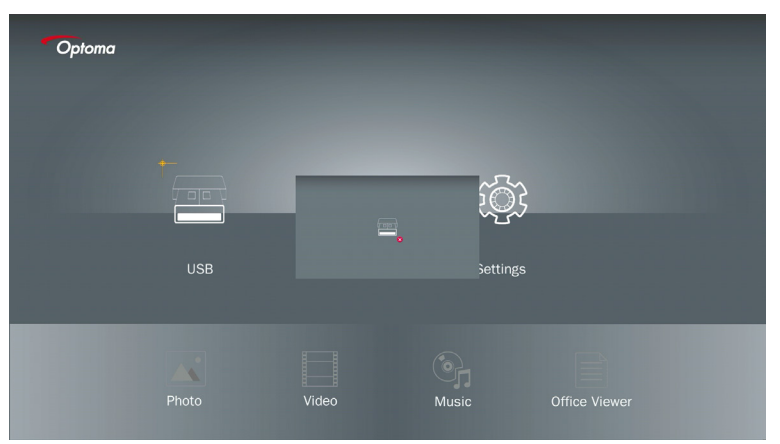

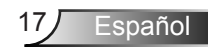

### Conexión Inalámbrica de Windows

Siga estos pasos para replicar la pantalla de su dispositivo portátil:

- 1. Inserte la llave WiFi.
- Seleccione la fuente para la pantalla en red y conecte el EZProjector\_ID a través de la WiFi

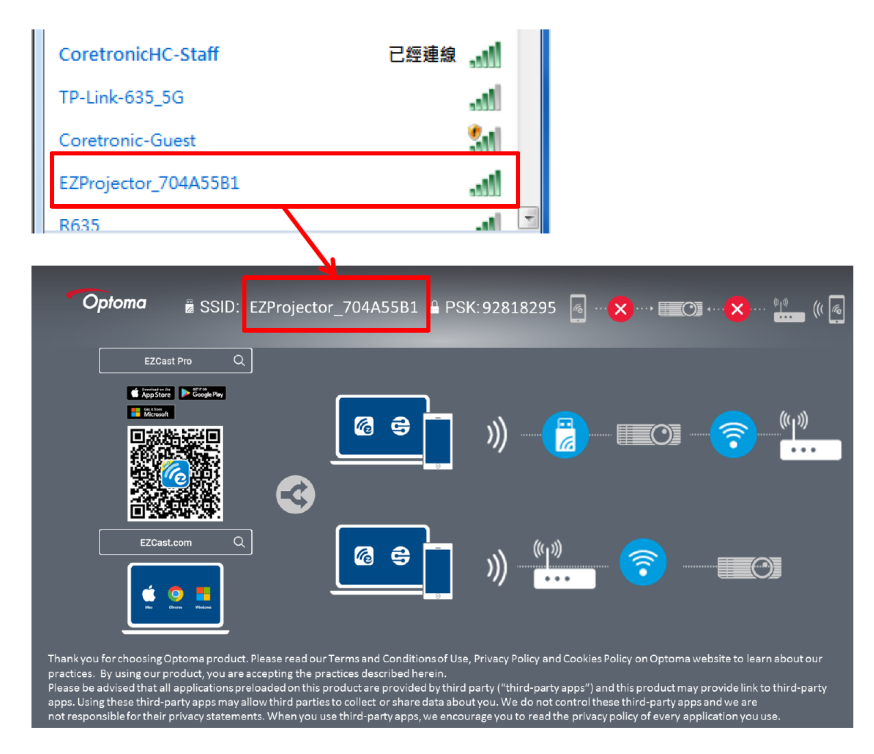

3. Abra el software EZCastPro.

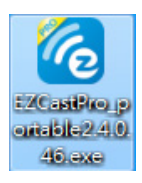

4. Haga clic en Buscar dispositivo

|                                 | رے<br>Mirror | Extend D | に<br>isconnect                                                                                                    | (I)<br>Pause |        | (host) E | ZProjector_704A5 | 5B1 RSign Ir |
|---------------------------------|--------------|----------|----------------------------------------------------------------------------------------------------|--------------|--------|----------|------------------|--------------|
| High Quality                    |              |          |                                                                                                    |              |        | s<br>گ   | earch Device     | Direct Link  |
| (€)) Audio<br>Audio<br>ON       | ₽            |          | Ţ.                                                                                                    | <u>ו</u>     |        |          |                  |              |
| Split Screen                    | ∎<br>EZI     | Note     | EZI                                                                                                    | C<br>Keep    | EZBoar |          | Air View         |              |
| رلیے، Comment<br>(ُنَ) Settings |              |          |                                                                                                    |              |        |          |                  |              |
| No<br>Compatible                | 6            | 0        | Here and the second second sec |              |        |          |                  |              |
| Advanced<br>Settings            | Mu           | usic     | Vi                                                                                                    | deo          |        |          |                  |              |
| <b>†</b> ∔∔ Preference          |              |          |                                                                                                    |              |        |          |                  |              |
| Compatible<br>OFF               |              |          |                                                                                                    |              |        |          |                  | 135440       |

La sección marcada en rojo no está disponible en estos momentos.

5. Introduzca la contraseña

| 24.0.46                                                        |                         |
|----------------------------------------------------------------|-------------------------|
| ×<br>Device List                                               |                         |
| Pro EZProjector_704A55B1 Wifi                                  | )) 🕷                    |
| Password<br>92818295                                           | ×                       |
| <b>Optoma</b> ≝ SSID: EZProjector_704A55B1 <b>≌</b> PSK:92818: | 295 👩 📲 🗙 👓 📰 🖓 🚥 🎽 🦛 🖗 |
|                                                                |                         |

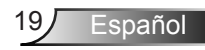

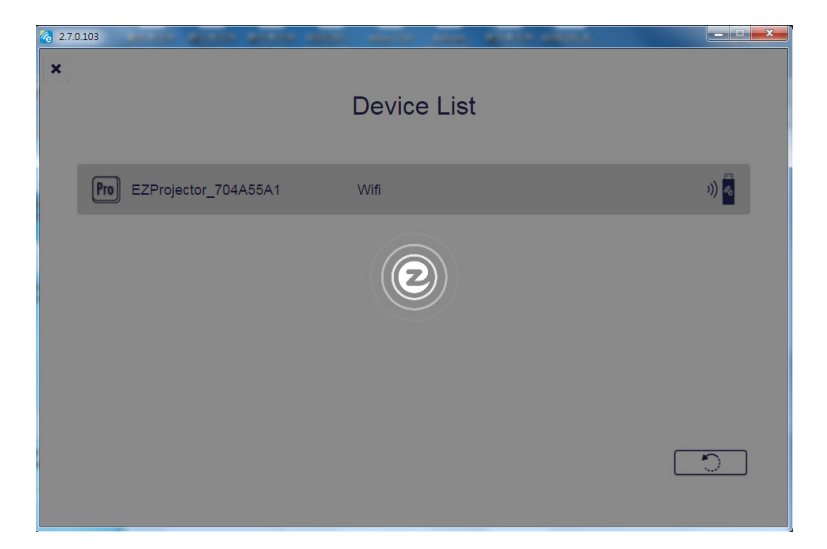

### Visualización Inalámbrica para el sistema Windows

La página Windows Ap se muestra a continuación,

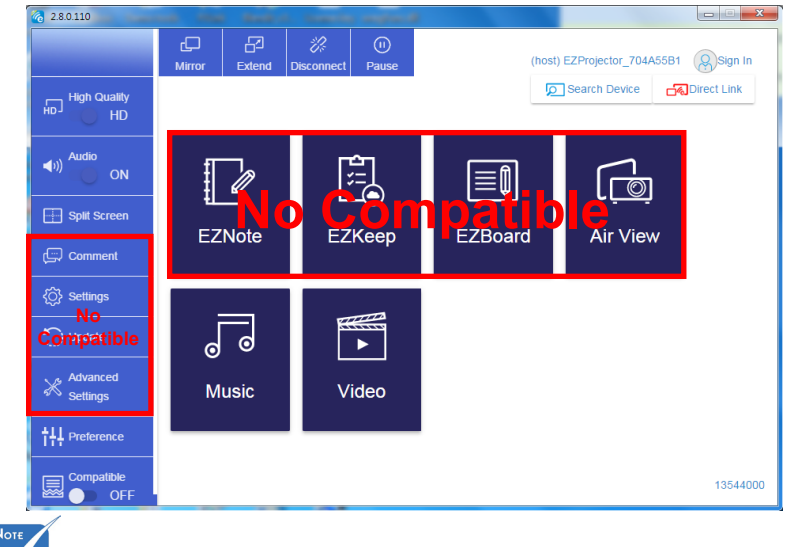

La sección marcada en rojo no está disponible en estos momentos.

Español 20

\*Haga una de las siguientes acciones:

- Dependiendo del sistema operativo de su dispositivo móvil, abra el App Store (iOS) o el Google Play (Android) e instale la App EZCast Pro en su dispositivo inteligente.
- Escanee el código QR en el menú EZCast Pro con su dispositivo móvil y siga las instrucciones en pantalla para instalar la App EZCast Pro.

### Visualización inalámbrica del escritorio

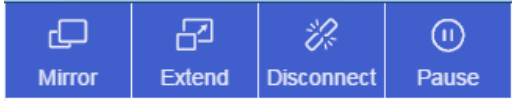

- Espejo: Duplicar la pantalla
- · Extender: Extiende la pantalla
- Desconectar: Desconecta la pantalla
- · Pausa: Pausar la imagen visualizada de forma inalámbrica

### Vídeo

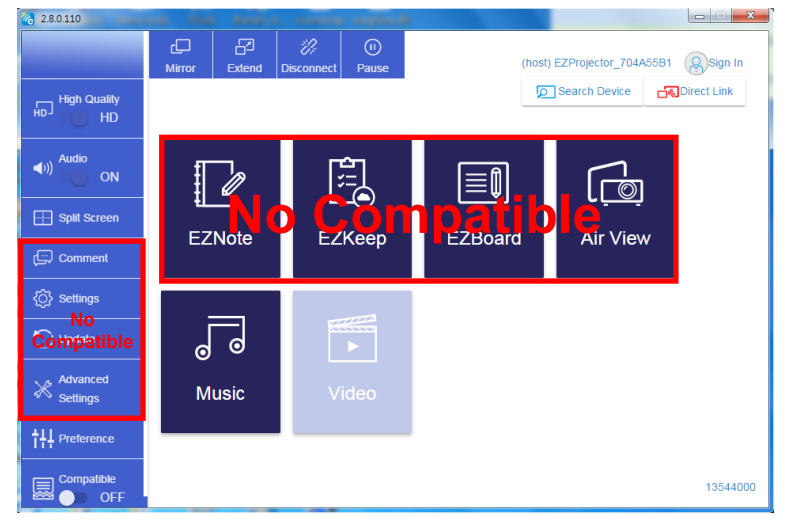

Seleccione el archivo de vídeo que desee reproducir

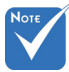

La sección marcada en rojo no está disponible en estos momentos.

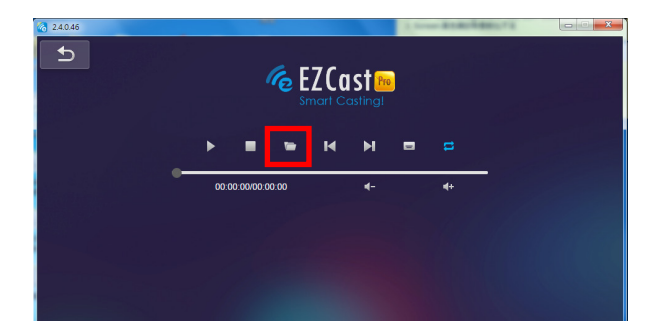

### Música

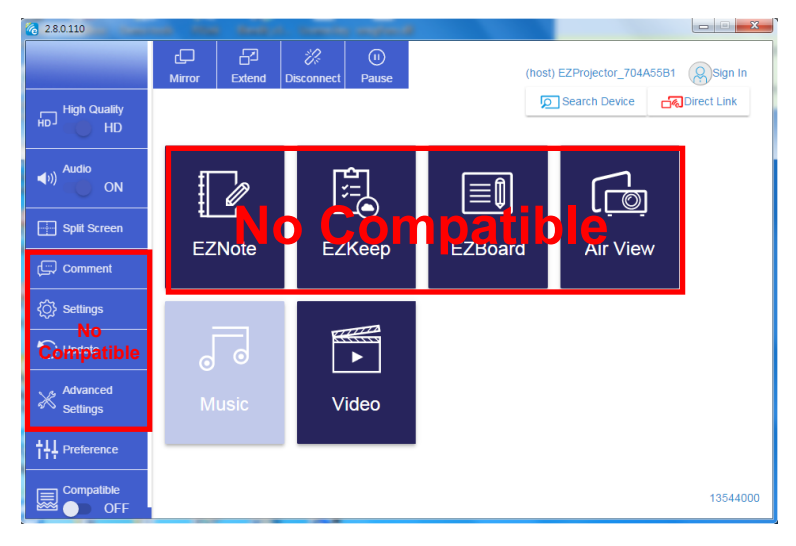

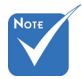

La sección marcada en rojo no está disponible en estos momentos.

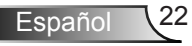

Seleccione el archivo de audio que desee reproducir

| 2.8.0.110                                |                   |                          |                    |       |          |
|------------------------------------------|-------------------|--------------------------|--------------------|-------|----------|
| 🧑 Open Files                             |                   |                          | ×                  |       |          |
| 🔾 🕞 🔒 🕨 電腦 🕨 本機磁碟 (D:) 🕨 ten             | np ) 視訊 ) 🗸 🚽     | 授章 視記                    | Q                  |       | •+       |
| 組合管理 ▼ 新増資料夾                             |                   | 8== -                    |                    | Album |          |
| ☆ 我的最愛                                   | 名稱                | 日期                       |                    |       | ×        |
| () Creative Cloud Files                  | 퉬 Signage         | 3/1/2019                 |                    |       |          |
| 三 (11) (11) (11) (11) (11) (11) (11) (11 | 🎉 warping_demo    | 9/1/2016                 |                    |       | x        |
| 9 最近的位置                                  | PlaysTV           | 5/1/2016                 |                    |       |          |
| 📃 桌面                                     | 퉬 Logitech Webcam | 2/23/201€                |                    |       | X        |
|                                          | 퉬 Raptr           | 11/29/201                | 222 The RET 775 CM |       | x        |
| 📃 桌面                                     |                   |                          | 選取要預算<br>的標案。      |       | ~        |
| 🧊 媒體櫃                                    |                   |                          |                    |       |          |
| _ ■ ■ 片                                  |                   |                          |                    |       |          |
| 文件                                       |                   |                          |                    |       |          |
| 😸 視訊                                     |                   |                          |                    |       |          |
| ♪ 音樂                                     |                   |                          |                    |       | ×        |
| 🥦 Steven Chiang 蔣孟哲 (中光電) 🖕              | < III             | F                        |                    |       | ×        |
|                                          |                   |                          |                    |       |          |
| 借菜名稿(1):                                 | -                 | M4A - File (*.m4a; *.mp: | 3;*.wr 👻           |       |          |
|                                          |                   | 開啟(O) 🔻 🔢                | k 🕷                |       |          |
|                                          |                   |                          |                    |       |          |
|                                          | 10:12             |                          |                    |       |          |
|                                          |                   |                          | 01                 |       |          |
| 14 N N 4                                 |                   |                          |                    |       |          |
|                                          | 00:00:00          |                          |                    |       | 00:10:17 |
|                                          |                   |                          |                    |       |          |

#### Reproduzca la música

| 2.8.0.110 |                        |                 |       |            |
|-----------|------------------------|-----------------|-------|------------|
| L D       | Playlists /            |                 |       | <b>4</b> + |
|           | Title                  | Duration Artist | Album |            |
| Playlists | 01                     | 10:17           |       | x          |
|           | 02                     | 09:46           |       | x          |
|           | 03                     | 09:37           |       | x          |
|           | 04                     | 09:23           |       | ×          |
|           | 05                     | 09:47           |       | x          |
|           | 06                     | 10:39           |       | x          |
|           | 07                     | 10:12           |       | x          |
|           | 08                     | 10:38           |       | x          |
|           | 09                     | 10:15           |       | ×          |
|           | 10                     | 11:13           |       | x          |
|           | 11                     | 10:12           |       | x          |
| K F M 4   | <b>↓</b> )) 😅 00:00:00 | •               | 01    | 00:10:17   |

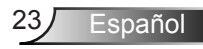

### Configuración de herramienta de software

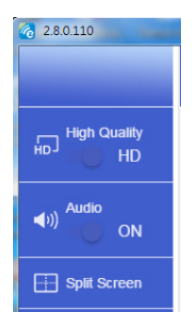

#### Calidad y audio

Puede seleccionar la calidad de cómo se replica la imagen y activar/desactivar el audio. Tenga en cuenta que la calidad alta puede ofrecer menos fotogramas por segundo debido a un mayor consumo de ancho de banda.

#### Dividir la pantalla y Control del host

Cuando sea el primer usuario que enlace EZCast Pro y abra la App, se convertirá en el "Host" (Anfitrión).

El Host tiene la autoridad de controlar la pantalla, lo que significa que el papel del Host puede usar todas las funciones sin límites. Los siguientes usuarios serán tratados como "Invitados". Algunas funciones están desactivadas en el modo Invitados y necesitará el permiso del Host para reproducir en el proyector.

El dispositivo EZCast Pro permite que un máximo de 4 usuarios muestren juntos su imagen en la pantalla, pero solo el Host puede decidir la posición que desee, mientras que las pantallas de los invitados serán colocadas automáticamente cuando se haya permitido su petición de reproducción.

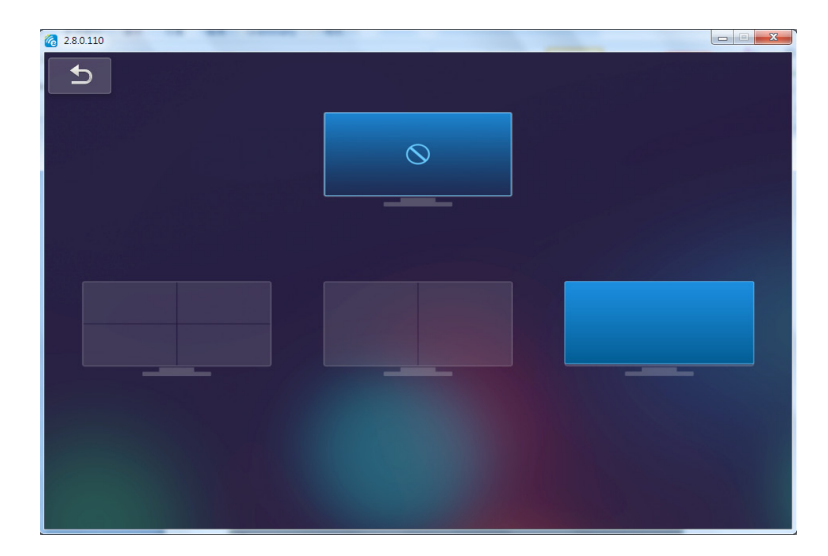

### Conexión inalámbrica para SO móvil

Siga estos pasos para replicar la pantalla de su dispositivo portátil:

- 1. Inserte la llave WiFi.
- 2. Abra la App EZCastPro

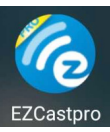

 Seleccione la fuente para la pantalla en red y conecte el EZProjector\_ID a través de la WiFi

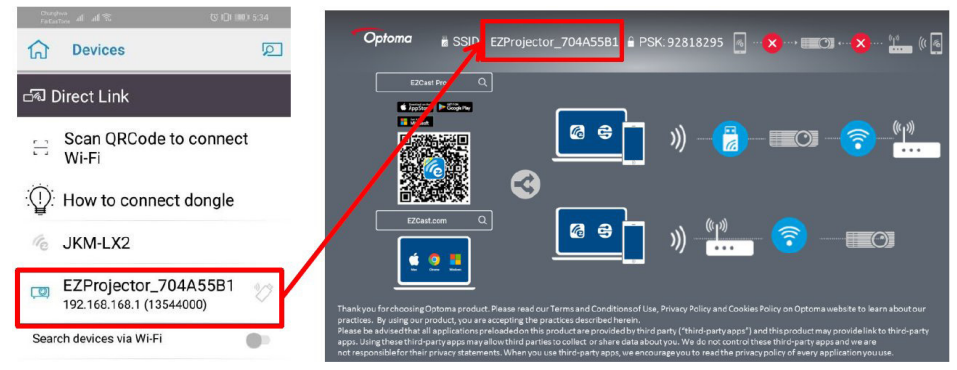

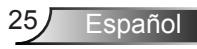

4. La página de Android App OOBE se muestra a continuación,

|                       |                                                                                                    |                           | Direct Link                             | Si √               |
|-----------------------|----------------------------------------------------------------------------------------------------|---------------------------|-----------------------------------------|--------------------|
| 0                     | 0                                                                                                    | 3                         |                                         | EZBoard            |
| 2 SSID<br>PR012345678 |                                                                                                    | AirSetup                  | 12345678 de /IP / hame                  | Document           |
| Pasoword: 12345678    | Ellenoy<br>El ElChannel                                                                                                    | (0) and     (1)           | Enter                                   | Arview             |
|                       | Devices Cancel Find Devices DirectLink                                                                                                    | Wifi Setup<br>Office Wifi | Enter Miracode / 17/ Name to<br>connect | Photo              |
|                       | <ul> <li>ペ PR012345678</li> <li>(1) 270 505 5655867</li> <li>(2) 270 505 5655867</li> <li>(2) 270 505 565867</li> <li>(2) 270 505 565867</li> <li>(2) 270 505 565867</li> <li>(2) 270 505 565867</li> <li>(2) 270 505 565867</li> <li>(2) 270 505 565867</li> <li>(2) 270 505 565867</li> <li>(2) 270 505 565867</li> <li>(2) 270 505 565867</li> <li>(2) 270 505 565867</li> <li>(2) 270 505 565867</li> <li>(2) 270 505 565867</li> <li>(2) 270 5658587</li> <li>(2) 270 5658587</li> <li>(2) 270 5658587</li> <li>(2) 270 5658587</li> <li>(2) 270 5658587</li> <li>(2) 270 5658587</li> <li>(2) 270 5658587</li> <l< td=""><td>Arium Con S</td><td>Cipate Matter</td><td>Carnera</td></l<></ul> | Arium Con S               | Cipate Matter                           | Carnera            |
|                       |                                                                                                    |                           |                                         | Web                |
|                       |                                                                                                    |                           | And Descent And Advantage               | EZChannel<br>START |
|                       |                                                                                                    |                           |                                         |                    |
| 4 0 0                 | 0 D                                                                                                    | 4 O D                     | 0 0                                     | A 0 0              |

### Visualización Inalámbrica para SO móvil

La página de Android App se muestra a continuación,

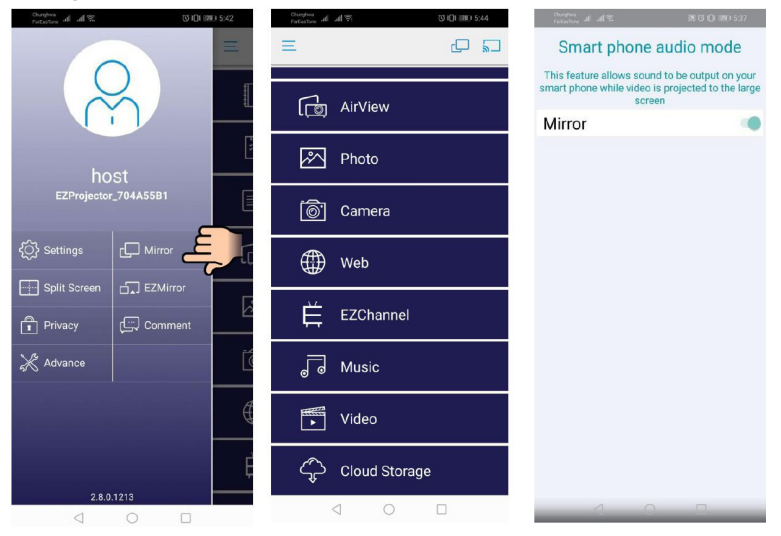

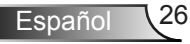

### Vídeo

Seleccione el archivo de vídeo que desee reproducir

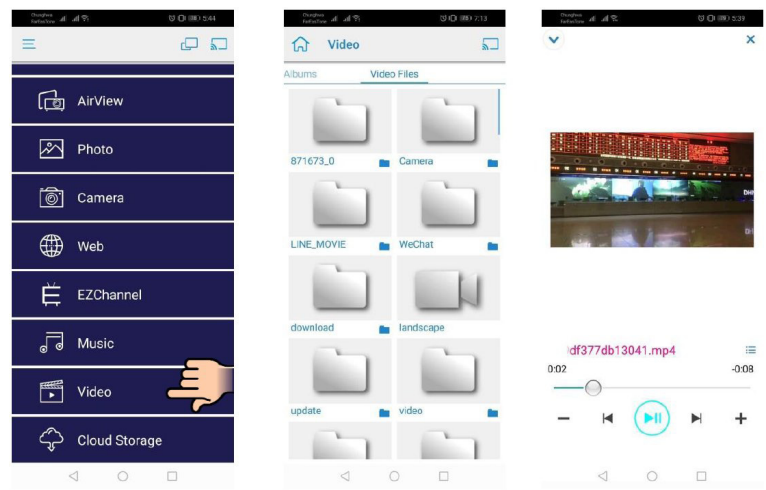

### Música

Seleccione el archivo de audio que desee reproducir

| Societa de de Societa de Societa de la Societa de la Societa de Societa de S | Contention of all the COLUMN Sectors                              | norma de la Se Se Que 1933-41 |
|----------------------------------------------------------------------------------------------------|-------------------------------------------------------------------|-------------------------------|
| رت AirView                                                                                                    | J B S SE                                                          |                               |
| A Photo                                                                                                    | 04 Marks of Grace                                                 | k. I                          |
| 🐻 Camera                                                                                                    | 05 When I Praise<br><unknown></unknown>                           |                               |
| Web                                                                                                    | 06 Awesome God<br><unknown></unknown>                             |                               |
| EZChannel                                                                                                    | 07 He Is Alive<br><uknown> 08 Jesus Lives in Me</uknown>          |                               |
| Music                                                                                                    | <ul> <li><unknown></unknown></li> <li>09 Heavenly Home</li> </ul> | Weird World                   |
| Video                                                                                                    | 10 Better Than Anything                                           | 0:06 -4:06                    |
| Cloud Storage                                                                                                    |                                                                   | - H (H) H +                   |
|                                                                                                    |                                                                   | < ○ □                         |

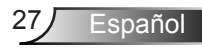

### Configuración de la App

#### Dividir la pantalla y Control del host

Cuando sea el primer usuario que enlace EZCast Pro y abra la App, se convertirá en el "Host" (Anfitrión).

El Host tiene la autoridad de controlar la pantalla, lo que significa que el papel del Host puede usar todas las funciones sin límites. Los siguientes usuarios serán tratados como "Invitados". Algunas funciones están desactivadas en el modo Invitados y necesitará el permiso del Host para reproducir en el proyector.

El dispositivo EZCast Pro permite que un máximo de 4 usuarios muestren juntos su imagen en la pantalla, pero solo el Host puede decidir la posición que desee, mientras que las pantallas de los invitados serán colocadas automáticamente cuando se haya permitido su petición de reproducción.

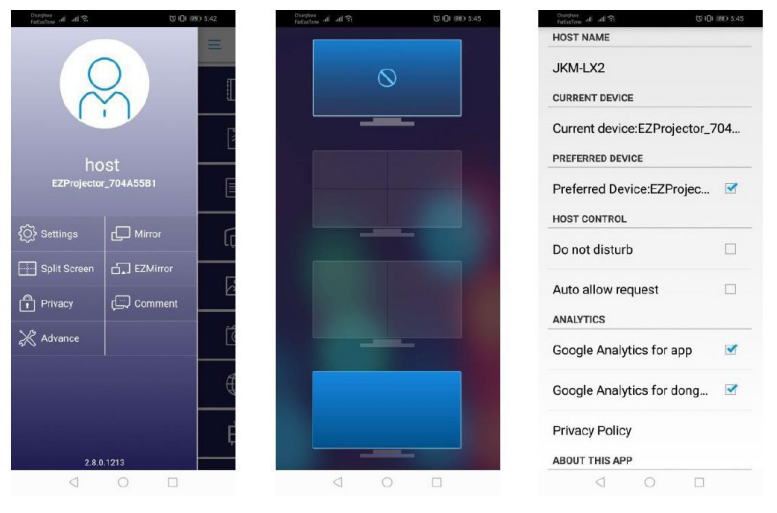

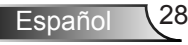

### **Funciones compatibles**

| Dispositivo | Función           | Limitación                                                                 |  |
|-------------|-------------------|----------------------------------------------------------------------------|--|
| Portátil    | Replicación       | Windows 10                                                                 |  |
|             | Pantalla Dividida | Nota:Modo extension con compatible.                                        |  |
| iOS         | Fotografía        | La replicación de pantalla y el conte-<br>nido de vídeo no son compatibles |  |
|             | Documento         |                                                                            |  |
|             | Cámara            |                                                                            |  |
|             | Pantalla Dividida |                                                                            |  |
| Android     | Replicación       | Contenido de vídeo no compatible                                           |  |
|             | Fotografía        |                                                                            |  |
|             | Documento         |                                                                            |  |
|             | Cámara            |                                                                            |  |
|             | Pantalla Dividida |                                                                            |  |

### Requisitos del sistema

| Sistema Operativo/Elemento                                                                                                    | Requisitos                                                                                                    |  |
|----------------------------------------------------------------------------------------------------|----------------------------------------------------------------------------------------------------|--|
| Windows                                                                                                    |                                                                                                    |  |
| CPU                                                                                                    | Dual Core Intel Core i 2.4 GHz                                                                                             |  |
| Memoria                                                                                                    | DDR 4 GB y superior                                                                                                    |  |
| Tarjeta gráfica                                                                                                    | 256 MB VRAM o superior                                                                                                    |  |
| Sistema operativo                                                                                                    | Windows 7 / 8.0 / 8.1 / 10 o superior                                                                                      |  |
| Nota: ‡‡<br>Los procesadores ATOM y Celero<br>‡‡ Un sistema operativo con una v<br>‡‡ Es posible que el modo extensi<br>operativo Windows 10. | on no son compatibles.<br>versión de arranque no es compatible.<br>ón no sea compatible en algunos portátil con el sistema |  |
| Мас                                                                                                    |                                                                                                    |  |
| CPU                                                                                                    | Dual Core Intel Core i 1.4 GHz o superior<br>PowerPC no es compatible.                                                     |  |
| Tarjeta gráfica                                                                                                    | Tarjeta gráfica nVIDIA o ATI con VRAM de 64MB o superior.                                                                  |  |

| OS                                                                       | Mac OS X 10.11 o superior                             |  |
|--------------------------------------------------------------------------|-------------------------------------------------------|--|
| Nota: Por favor, asegúrese de que el sistema operativo esté actualizado. |                                                       |  |
| iOS                                                                      |                                                       |  |
| iOS                                                                      | iOS 10 o superior                                     |  |
| Dispositivo                                                              | Todos los modelos de iPhone™ posteriores al iPhone 5  |  |
|                                                                          | Todos los modelos de iPad™ posteriores al iPad mini 2 |  |
| Almacenamiento                                                           | Al menos 40 MB de espacio libre de almacenamiento     |  |
| Android                                                                  |                                                       |  |
| Teléfono/Tableta                                                         | Android 5.0 o superior con 1 GB RAM                   |  |
| Resolución                                                               | WVGA ~ 1080p                                          |  |
| CPU                                                                      | Quad Core o superior                                  |  |
| Almacenamiento                                                           | Al menos 40 MB de espacio libre de almacenamiento     |  |

#### www.optoma.com